#### Building a Website with WordPress Creating & Managing a Website Yourself without coding!

## Today's Agenda

- How to develop a plan for your site
- DIY or Hosted WordPress
- Content hierarchy design
- Content recommendations
- Choose a theme/design that suits the function
- Basics of WordPress
- Configure a WordPress site to be a "regular website"
- Basics of domain names and choosing a webhost
- Installing plugins & themes
- Export the data to use elsewhere

#### **Domain Names & DNS Basics**

- DNS: Domain Name Server/System
  - Master records of what domain names match to what websites
- Registering a domain name
  - Try to choose .com or .ca
  - Make sure it doesn't spell something strange by accident
- Suggested registrar:
  - Namecheap.com

### Choosing a Good Webhost

- They all suck
- They are all great
- Popular hosts are offering "unlimited everything" for the same price
- Recommended hosts:
  - DreamHost.com
    - Promo code UBCCLASS will get you a special deal from me and DreamHost
  - BlueHost.com

#### Blogs vs Websites vs Hybrids

- The goal is distributing your content and information as easily and broadly as possible
- Is there a real difference now?
- Shouldn't you pick the solution easiest for you?

# WordPress.com vs WordPress.org

WordPress.com is a hosted solution

- Not to be confused with a webhost
- WordPress.org is where you download the WordPress software to install yourself
- WordPress.com is a freemium service
  - Level of free service with upgrades you pay for

#### WordPress.com

- Everything is taken care of for you
  - Software updates
  - Preventing attacks from hackers
  - Keeping everything running
- There are limitations
  - Set number of themes (over 90 right now)
  - You cannot install plugins for additional features
  - You cannot edit the themes
  - You can edit the theme style (colors, fonts) if you pay for it as an extra upgrade

### WordPress.org

- You download the software
- You have to have a web hosting account and domain
- You install it yourself
- You are responsible for updating it
- You can install any theme or plugin you want
- Your webhost will keep the server running, but not keep your site running if it threatens the security or stability of other sites
- Most hosts offer a "one click" install of WordPress that downloads and installs WordPress for you
  - Generally, you still have to keep it updated yourself

## Working with Content

- Posts vs Pages
  - Posts are connected to each other and are controlled by time.
  - Pages are meant to stand alone and be "timeless"
- Tags vs Categories
  - Categories are big buckets
  - Tags are more specific keywords
- Adding images
- Adding video

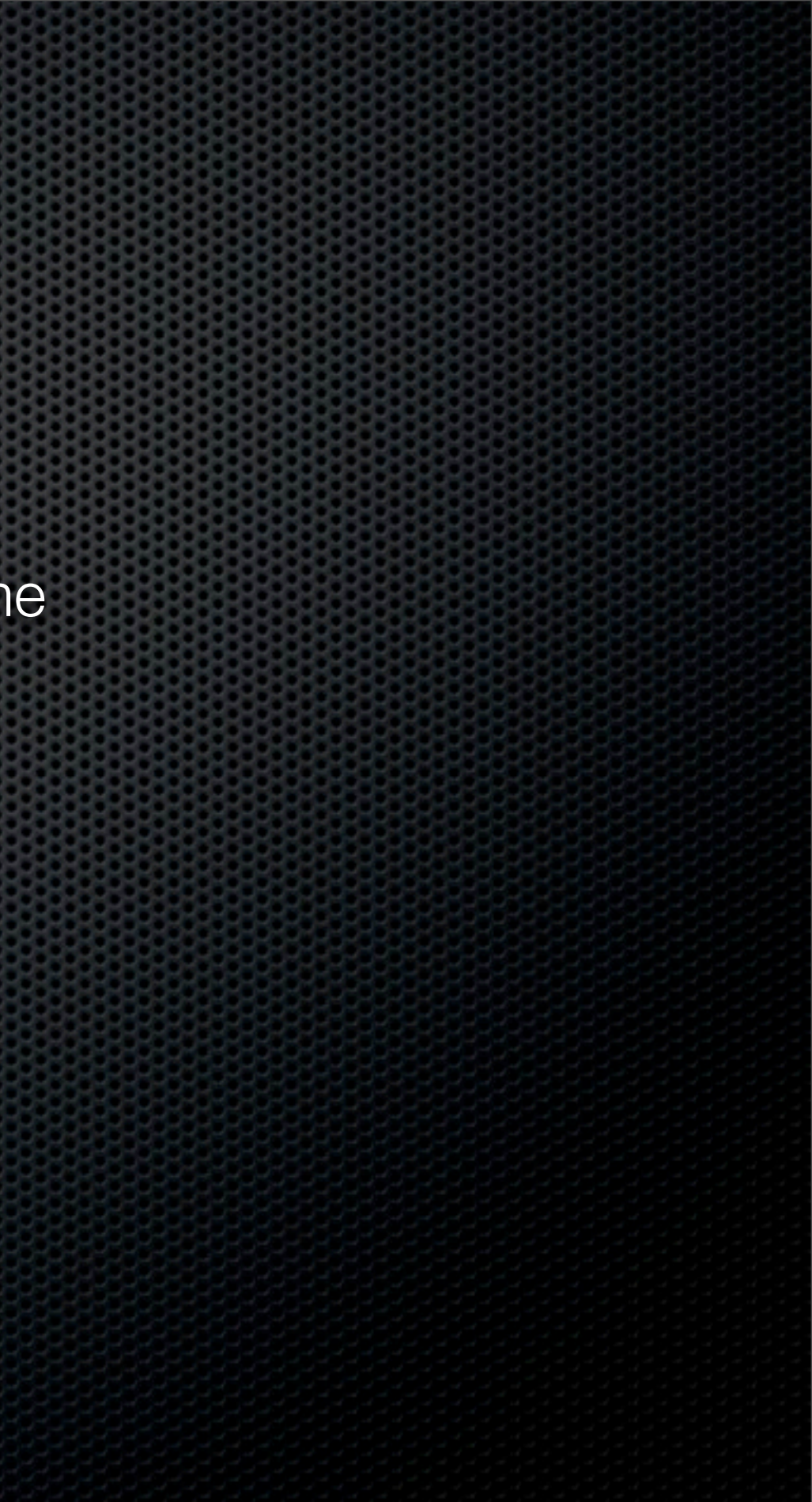

# Building a Website with WordPress.com

# Building a Website with WordPress.com

- Create account on WordPress.com
  - Activate it and name your blog
- Create
  - "Home" page
  - "Blog" page
- Configure
  - Blog name
  - Time zone
  - Set home page & blog page

### Choosing a Theme on WordPress.com

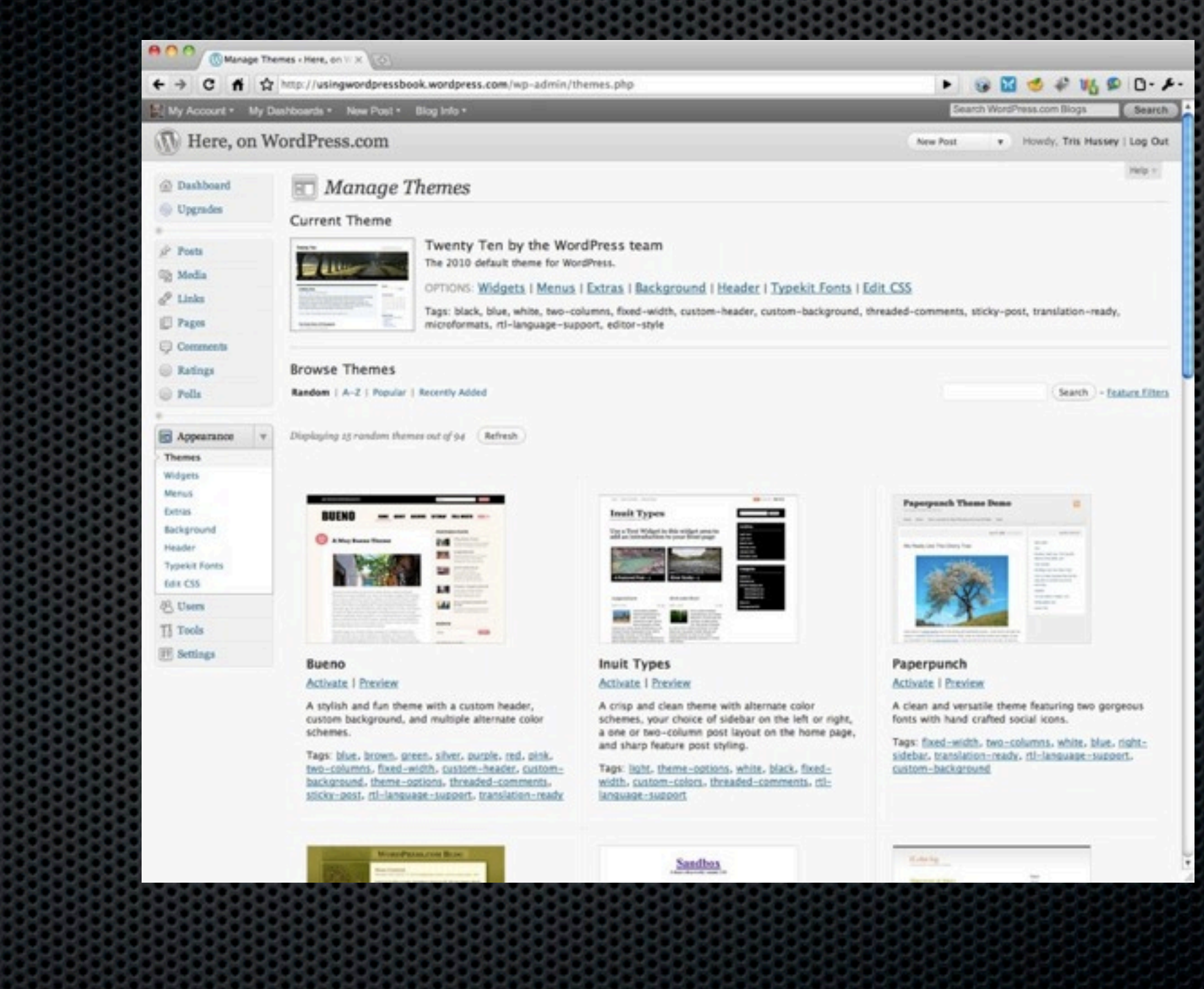

## Choosing a Theme on WordPress.com

| <ul> <li>← → C fi ☆ http://usingwordpressbook.wordpress.com/wp-admin/themes.php</li> <li>My Account • My Dashboards • New Post • Blog Info •</li> <li>W Here, on WordPress.com</li> </ul> |                                                       |                           |                      |               |               | Search WordPress.com Blogs  |      |
|----------------------------------------------------------------------------------------------------|-------------------------------------------------------|---------------------------|----------------------|---------------|---------------|-----------------------------|------|
|                                                                                                    |                                                       |                           |                      |               |               | New Post v Howdy, Tris Huss | ssey |
| <ul> <li>Dashboard</li> <li>Upgrades</li> </ul>                                                                                                    | Manage Themes                                         |                           |                      |               |               |                             |      |
| 🖉 Posts                                                                                                    | Browse Themes Random   A-Z   Popular   Recently Added |                           |                      |               |               | (Search) - f                | - Es |
| @ Links                                                                                                    | Theme filters                                         |                           |                      |               |               |                             |      |
| Pages                                                                                                    | Colors                                                | Black                     | Blue                 | Brown         | Green         |                             |      |
| Comments                                                                                                    |                                                       | Orange                    | Pink                 | Purple        | C Red         |                             |      |
| Ratines                                                                                                    |                                                       | Silver                    | Tan                  | White         | Yellow        |                             |      |
| Polls                                                                                                    |                                                       | Clark                     | C) Digite            | 12.07 July    | 1210          |                             |      |
|                                                                                                    | Columns                                               | One Column                | Two Columns          | Three Columns | Four Columns  |                             |      |
| Appearance v                                                                                                    | 100000                                                | C Left Sidebar            | C Right Sidebar      |               |               |                             |      |
| Themes                                                                                                    | Width                                                 | Fixed Width               | Flexible Width       |               |               |                             |      |
| Widgets                                                                                                    | Features                                              | 🖸 Blavatar                | Custom Background    | Custom Colors | Custom Header |                             |      |
| Menus                                                                                                    |                                                       | Front Page Posting        | Microformats         | Sticky Post   | Theme Options |                             |      |
| Extras                                                                                                    |                                                       | Translation Ready         | RTL Language Support |               |               |                             |      |
| Typekit Fonts                                                                                                    |                                                       | Apply Filters Close filte | că.                  |               |               |                             |      |
| Edit CSS                                                                                                    |                                                       |                           |                      |               |               |                             |      |
| 8 Users                                                                                                    |                                                       |                           |                      |               |               |                             |      |
| Tools                                                                                                    | Displaying 15 randon                                  | themes out of 0.4 Refresh |                      |               |               |                             |      |
|                                                                                                    |                                                       |                           |                      |               |               |                             |      |

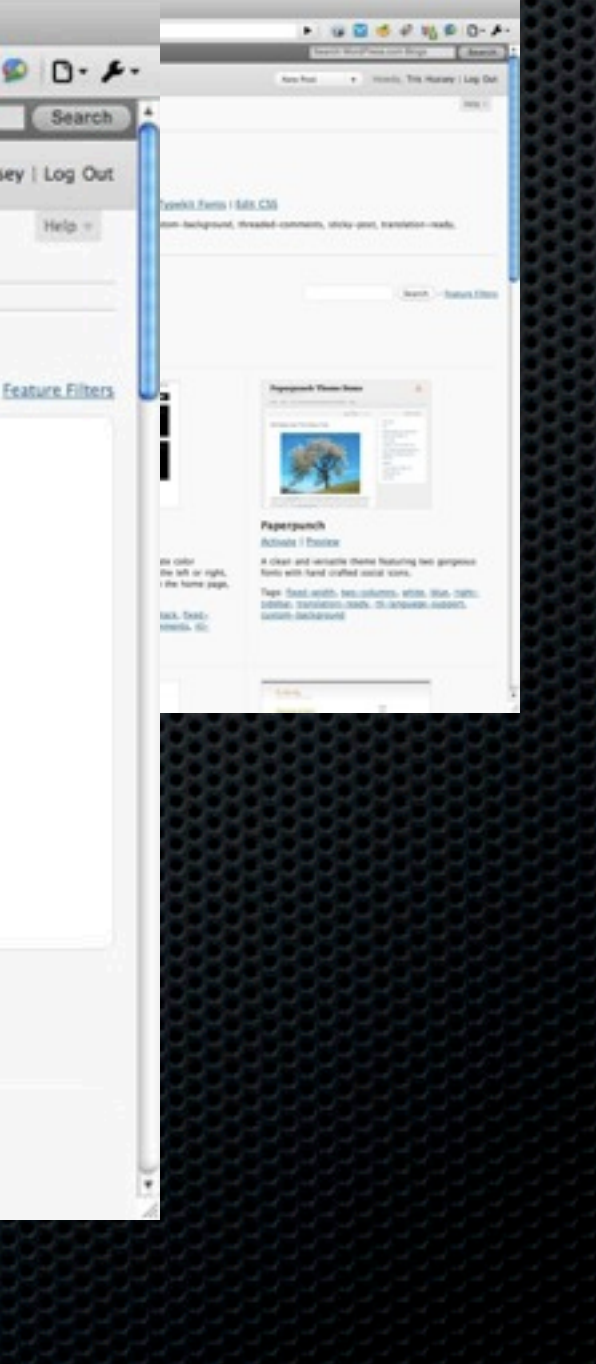

### Choosing a Theme on WordPress.com

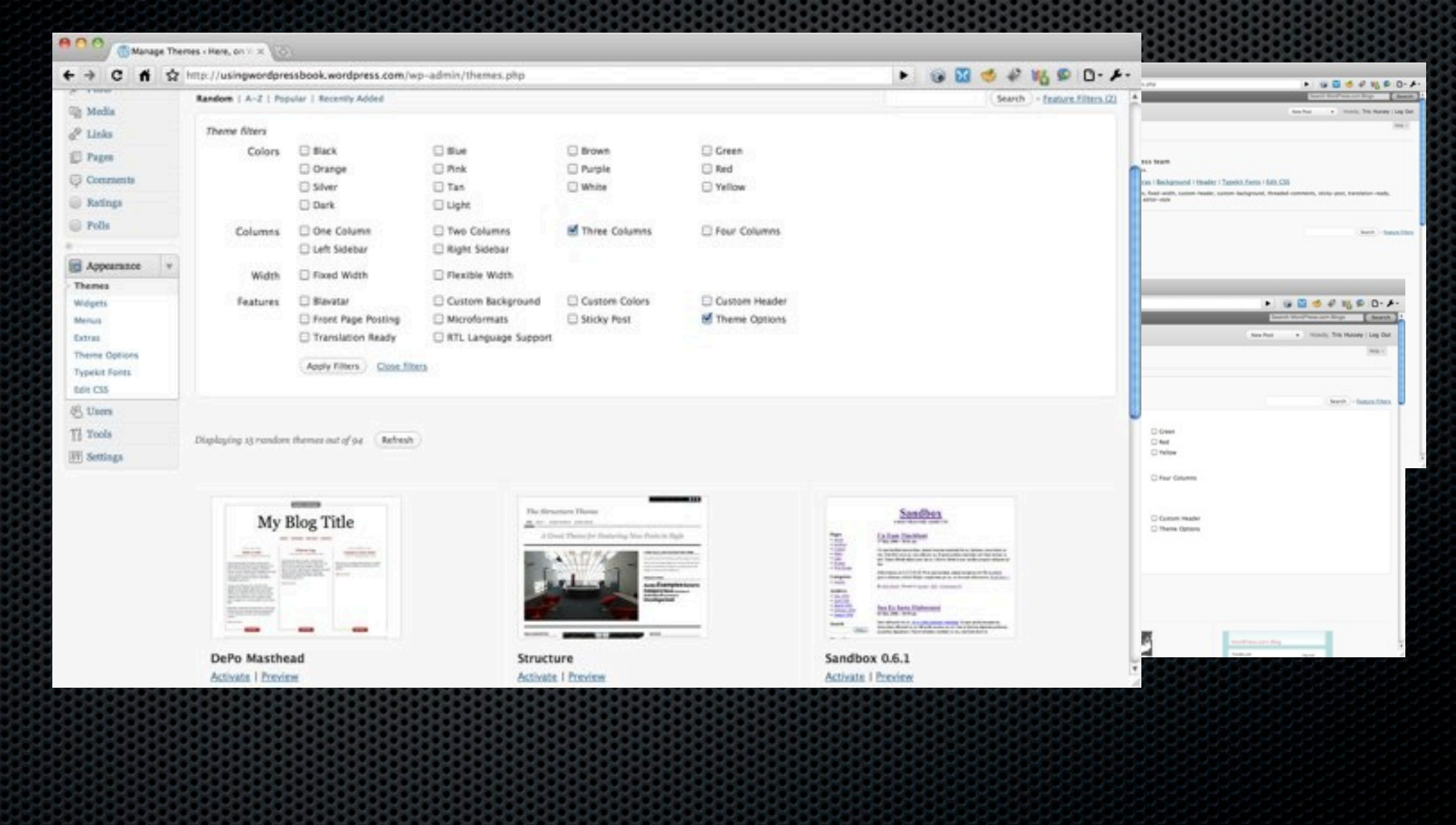

### Changing the Navbar

- Many options are theme specific
- The Twenty Ten theme uses the new WordPress Menus function (under Appearance)
- Some themes allow you to edit and arrange the navigation bar
  - Page-based
  - Category-based
  - Excluding Pages or Categories

### Search Engines & WordPress.com

- Use descriptive titles
- Use descriptive categories
- Use tags
- Write "normally"
- Use descriptive link text

### Organizing Your Content

- Parent and child pages
- Categories and subcategories
- The right choices for your content can be trial and error

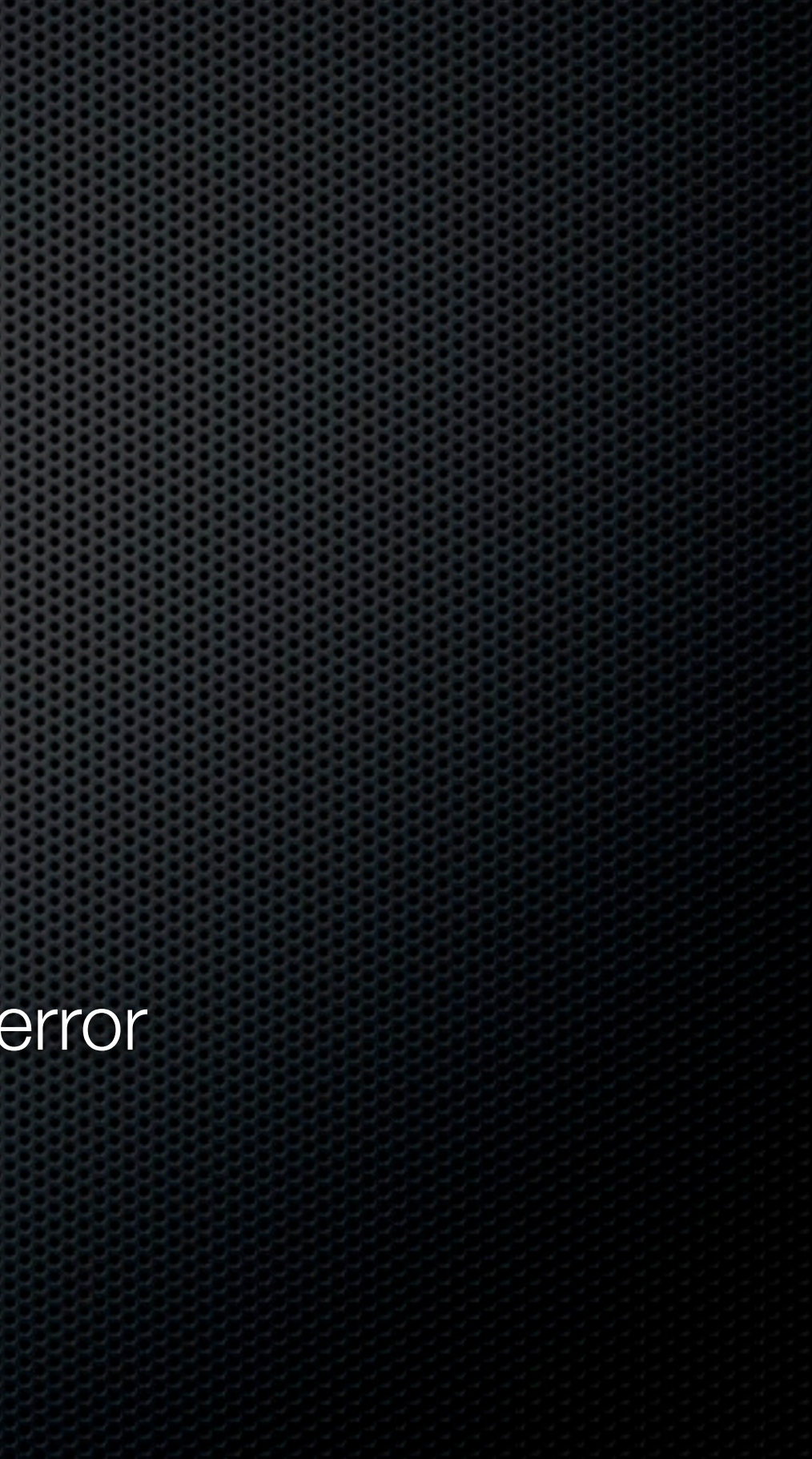

#### Should You Have a "Blog"?

- What does it mean to have a blog mean today?
- Do you have the time and energy to keep it updated?
- In the end, does it really matter?

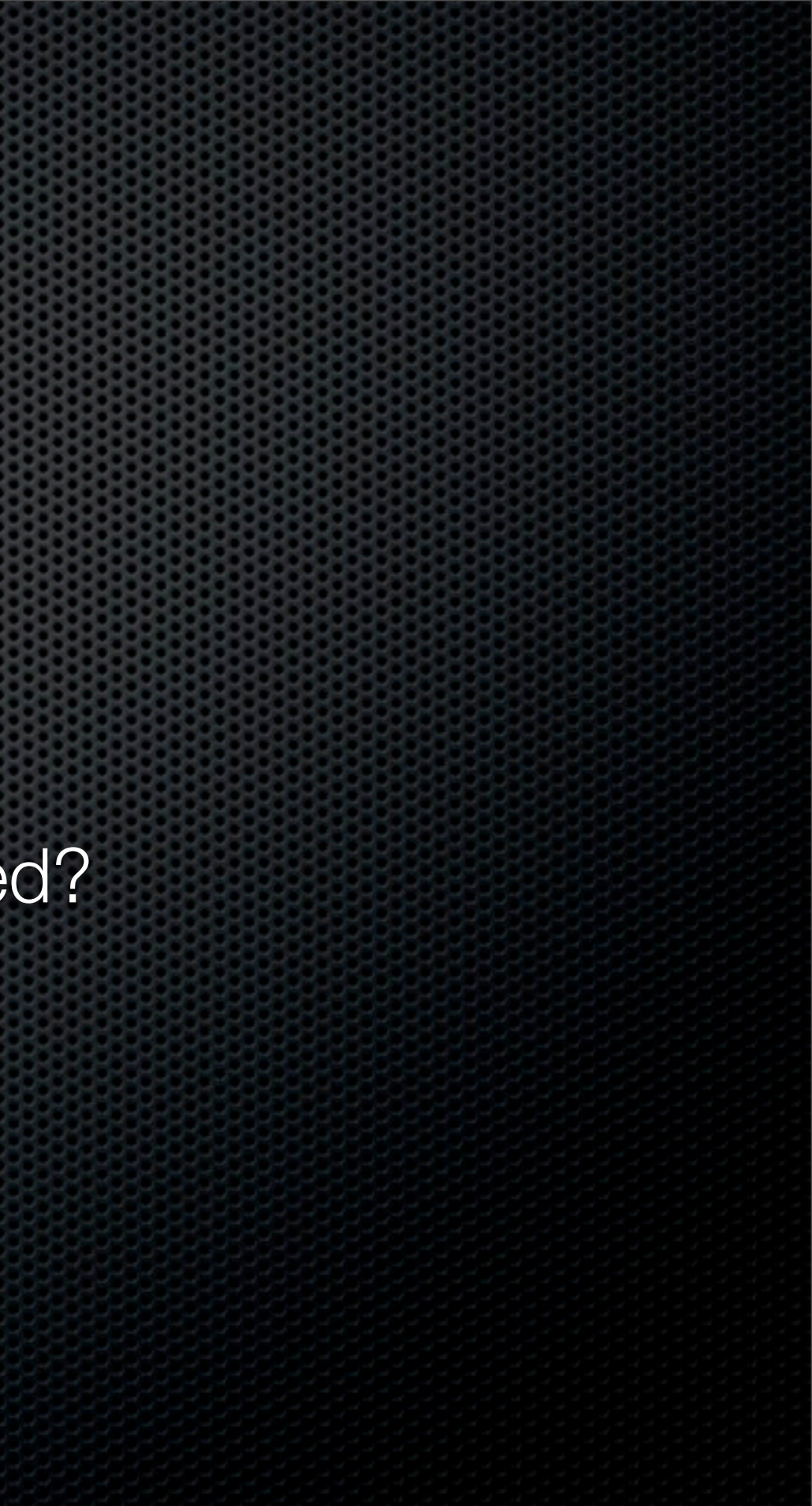

## Exporting Your Content from Wordpress.com

- You own your content, not WordPress.com
- Simple option to export
  - All authors or a single author
- The file format is as universally compatible with other blogging systems as it can be

# Installing WordPress Yourself to Build a Website

### General Steps

- Note: Almost all webhosts offer a "one click install" of WordPress so you could skip this
- Download the latest version from WordPress.org
- Unzip the archive
- Upload to your webhost via FTP
- Create your MySQL database
- Edit the wp-config.php file
- Install WordPress

#### Create

- "Home" Page
- "Blog Page
- This is just like WordPress.com

# Configuration (Basics)

#### General

- Blog name
- Time zone
- Writing
  - Posting protocols
- Reading
  - Set home page & blog page
- Permalinks
  - Month & name or Day & name

#### Importing Posts from WordPress.com

#### Tip: Create a new user instead of importing post to an existing user

Saturday, May 29, 2010

## Choosing & Installing Themes

#### Choosing

www.wordpress.org/extend/themes/ or within your administration area of your site

#### Installing

Automatically & Manually

# Choosing & Installing Plugins

#### Choosing

- www.wordpress.org/extend/plugins/ or within your administration area of your site
- Installing
  - Automatically, Manually
- Recommended plugins
  - WP Super Cache
  - All in one SEO
  - Google Sitemaps XML
  - Search Everything
  - WP-DBManager
  - WPTouch

### Customizing Your Theme

WordPress 3.0 and WordPress Menus

Right now only Twenty Ten uses WordPress Menus
 CSS tricks

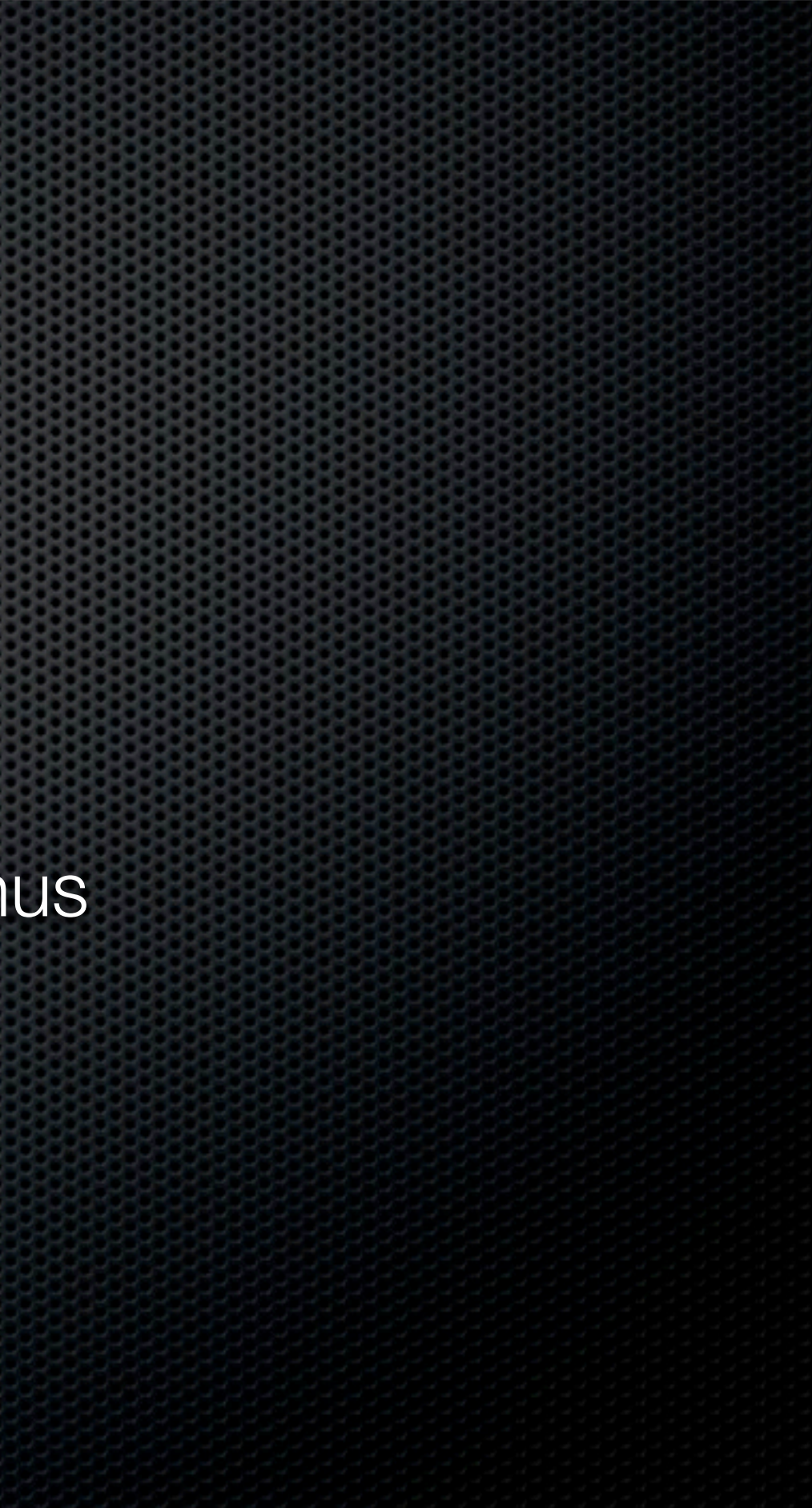

### How to Adapt & Grow the Site

- Custom post types
- Custom taxonomies
- Parent-child themes

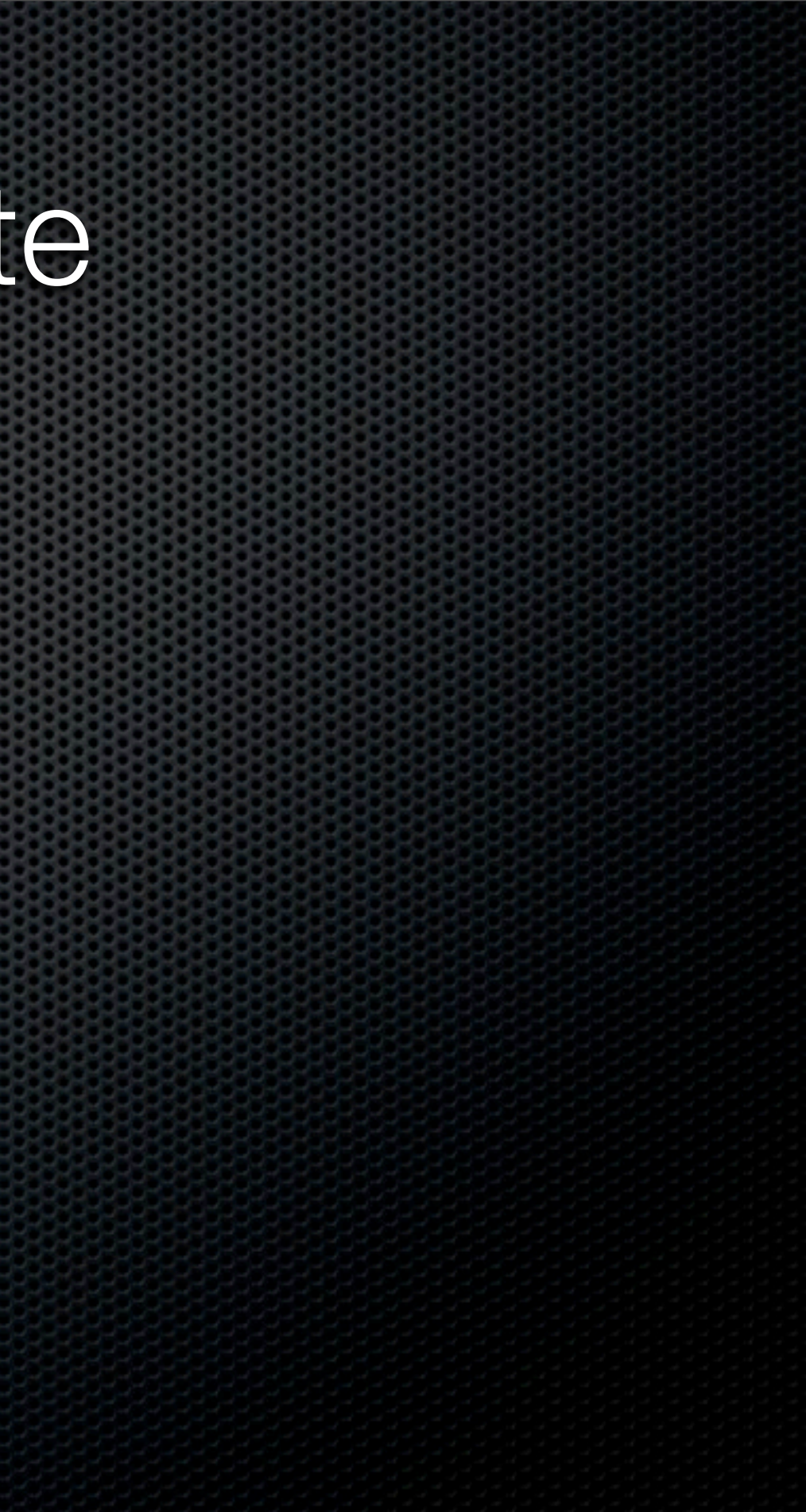

#### Contact Info

- tris@trishussey.com
- Website: http://trishussey.com
- Twitter: http://twitter.trishussey.com
- LinkedIn: http://linkedin.trishussey.com
   (see a pattern here?)